| CREVIS          | FnIO System | 2009/3/23    |
|-----------------|-------------|--------------|
| Revision: 1.010 | NA-9187     | Page 1 of 19 |

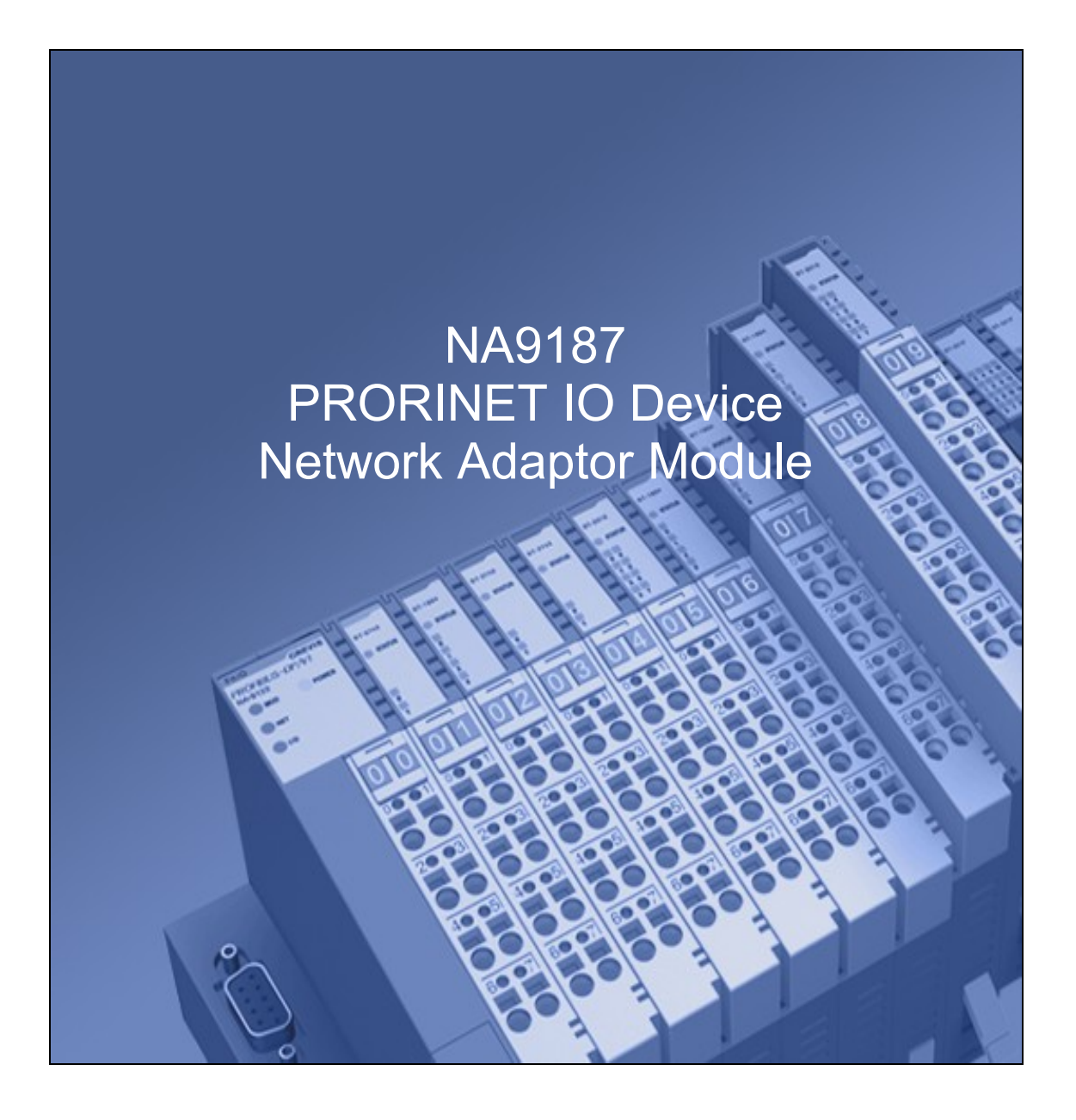

# **FnIO S-Series** The modular fieldbus system for

| CREVIS          | FnIO System | 2009/3/23    |
|-----------------|-------------|--------------|
| Revision: 1.010 | NA-9187     | Page 2 of 19 |

# I. Specification

# 1. NA-9187 description

# 1.1.Technical specification

| Items                                  | NA-9187 PROFINET IO Network Module            |  |
|----------------------------------------|-----------------------------------------------|--|
| Communication Interface Specifications |                                               |  |
| Protocol                               | PROFINET IO RT, DCP, SNMP, LLDP               |  |
| Station type                           | PROFINET IO Device                            |  |
| Topology                               | Line or Star topology                         |  |
| Number of Nodes                        | Limited by the IP address                     |  |
| Number of Expansion I/O slots          | Max. 32 slots                                 |  |
| I/O Data Size                          | 252 Bytes inputs/252 Bytes outputs            |  |
| Indicators                             | 1 green/red MOD Status Indicator              |  |
|                                        | 1 green/red NET Status Indicator              |  |
|                                        | 1 green/red IO Status Indicator               |  |
|                                        | 1 green Port1 Link/Active Status Indicator    |  |
|                                        | 1 green Port2 Link/Active Status Indicator    |  |
|                                        | 1 green Field Power Status indicator          |  |
| Communication Rate                     | 100Mbps Full-Duplex                           |  |
| Module Location                        | Starter module - left side of FnIO system     |  |
| General Specification                  |                                               |  |
| System Power                           | Supply voltage : 24Vdc nominal                |  |
|                                        | Voltage range : 11~28.8Vdc,                   |  |
|                                        | Protection : Output Current Limit (Min. 1.5A) |  |
|                                        | Reverse Polarity protection                   |  |
| Power dissipation                      | 115mA typical <u>@24Vdc</u>                   |  |
| Isolation                              | System power : Non- isolation                 |  |
|                                        | System to Logic : Isolation                   |  |
| Field Power                            | Supply voltage : 24Vdc nominal                |  |
|                                        | Voltage range : 11~28.8Vdc                    |  |
| Protection class                       | IP20                                          |  |
| Operating temperature                  | 0°C +55°C                                     |  |
| Storage temperature                    | -25°C +85°C                                   |  |
| Humidity                               | 90% no condensation                           |  |
| Current in jumper contacts             | DC 10A maximum                                |  |

| CREVIS          | FnIO System | 2009/3/23    |
|-----------------|-------------|--------------|
| Revision: 1.010 | NA-9187     | Page 3 of 19 |

## 1.2.Exterior view

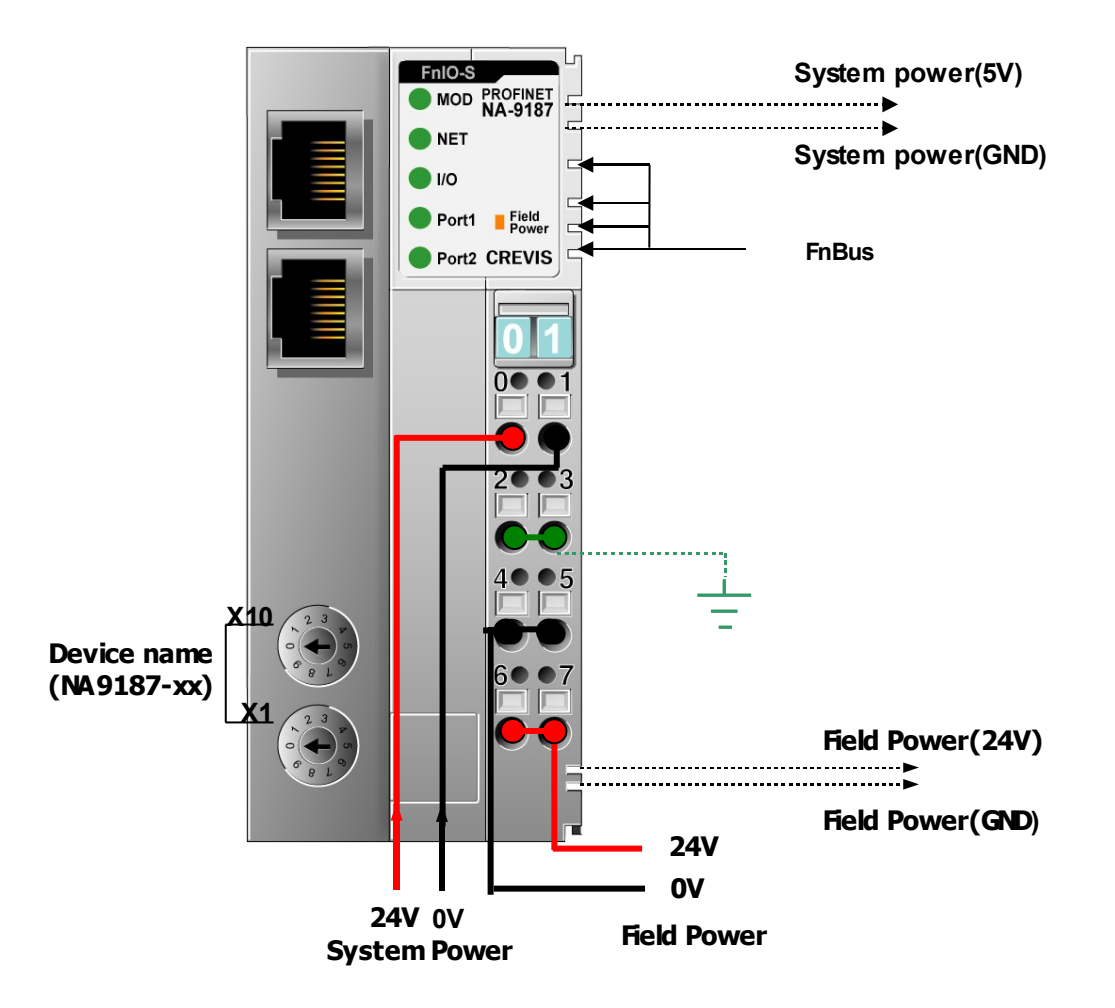

## 1.3. Parameterization by rotary switch

| Value | Description                                                                                                    | Initial settings                                          |
|-------|----------------------------------------------------------------------------------------------------|-----------------------------------------------------------|
| 0     | <ul> <li>Name of station will be read from flash memory.</li> <li>(For example,NA9187-1)</li> <li>IP address will be read from flash memory.</li> </ul> | - Name of station : NA9187<br>- IP address :192.168.0.254 |
| 1~99  | <ul> <li>Name of station will be NA9187-xx.</li> <li>(xx is the value of Rotary Switch)</li> <li>IP address will be read from flash memory.</li> </ul>  | - Subnet mask : 255.255.255.0<br>- Gateway : 192.168.0.1  |

# 1.4.Reset to Factory settings(via rotary switch)

| Value | Description                                                                                                    |
|-------|----------------------------------------------------------------------------------------------------|
| 0     | <ul> <li>The name of stations to empty string("")</li> <li>The IP address, the subnet mask and the standard gateway to 0.0.0.0</li> <li>All other parameters to the default settings</li> </ul>                              |
| 1~99  | <ul> <li>Name of station will be NA9187-xx. (xx is the value of Rotary Switch)</li> <li>The IP address, the subnet mask and the standard gateway to 0.0.0.0</li> <li>All other parameters to the default settings</li> </ul> |

| CREVIS          | FnIO System | 2009/3/23    |
|-----------------|-------------|--------------|
| Revision: 1.010 | NA-9187     | Page 4 of 19 |

## 1.5. Indication

### 1.5.1.MOD Led

| Status                 | Meaning                                                                                               |
|------------------------|----------------------------------------------------------------------------------------------------|
| Off                    | - Power off<br>- HW fault                                                                             |
| Red on                 | - Invalid bootimage header(Flash),ROM Bootloader                                                      |
| Red Blinking(1S)       | - Invalid RAM Image                                                                                   |
| Red Blinking(0.2S)     | - OS Fatal error is occured                                                                           |
| Green Blinking(0.2S)   | - OS handle unexpected exceptions                                                                     |
| Green/Red Blinking(1S) | <ul> <li>When the DCP flash frame is received<br/>(Both MOD and NET Leds have same status)</li> </ul> |
| Green Blinking(1S)     | - IP address is 0.0.0.0                                                                               |
| Green On               | - Normal operation                                                                                    |

# 1.5.2.NET Led

| Status                 | Meaning                                                                                               |
|------------------------|----------------------------------------------------------------------------------------------------|
| Off                    | - Power off                                                                                           |
|                        |                                                                                                    |
| Red Blinking(0.2s)     | - Invalid configuration.                                                                              |
| Green Blinking(0.2s)   | <ul> <li>PROFINET IO connection has been established.</li> <li>Wait parameters.</li> </ul>            |
| Red on                 | <ul> <li>PROFINET IO connection is aborted after a data exchange<br/>has taken place.</li> </ul>      |
| Red Blinking(1s)       | <ul> <li>PROFINET IO connection is aborted before a data exchange<br/>has taken place.</li> </ul>     |
| Green/Red Blinking(1S) | <ul> <li>When the DCP flash frame is received<br/>(Both MOD and NET Leds have same status)</li> </ul> |
| Green Blinking(1s)     | - PROFINET IO Data Exchange stop                                                                      |
| Green On               | - PROFINET IO Data Exchange Run                                                                       |

## 1.5.3.IO Led

| Status             | Meaning                       |
|--------------------|-------------------------------|
| Off                | - Power off                   |
|                    | - No expansion module         |
| Red on             | - FnBus Init error            |
| Red Blinking(1s)   | - FnBus IO Update error       |
| Green Blinking(1s) | - FnBus IO Data Exchange stop |
| Green On           | - FnBus IO Data Exchange Run  |

| CREVIS          | FnIO System | 2009/3/23    |
|-----------------|-------------|--------------|
| Revision: 1.010 | NA-9187     | Page 5 of 19 |

# 1.5.4.Port1,Port2 Led : Link and activity

| Status         | Meaning                                          |
|----------------|--------------------------------------------------|
| Green on       | - Link is up(Physical connection is established) |
| Green Blinking | - Active is present                              |
| Off            | - Link is down                                   |

| CREVIS          | FnIO System | 2009/3/23    |
|-----------------|-------------|--------------|
| Revision: 1.010 | NA-9187     | Page 6 of 19 |

# 2. NA9187 Parameter

| Parameter         | Setting                                    | Description                                  |
|-------------------|--------------------------------------------|----------------------------------------------|
| Word              | MOTOLORA *                                 | Big Endian format(MSB-LSB)                   |
| data type         | INTEL                                      | Little Endian format(LSB-MSB)                |
| Stop              | Clear output image to 0 $st$               | All outputs are set to 0.                    |
| action            | Hold last valid output image               | All outputs are remain the last value.       |
|                   | Depends on IO's fault action<br>parameters | Stop the FnBus communication.                |
| Reaction          | Clear input image                          | The input image is clear to 0.               |
| on FnBus<br>error | Hold last image                            | The input image remain the last valid value. |
|                   | Auto reset *                               | NA-9187 perfroms reset.                      |
|                   | Disconnect PROFINET                        | Stop the communication with Controller.      |
| * : Default se    | ettings                                    |                                              |

| CREVIS          | FnIO System | 2009/3/23    |
|-----------------|-------------|--------------|
| Revision: 1.010 | NA-9187     | Page 7 of 19 |

# 3. NA-9187 PROFINET IO Charateristics

# **3.1.Device identity**

| Item           | Value                      |
|----------------|----------------------------|
| Vendor         | CREVIS                     |
| Vendor ID      | 0x0140                     |
| Product family | CREVIS FnIO System         |
| Device-ID      | 0x9187                     |
| Details        | NA-9187 PROFINET IO Device |

# **3.2.Device Access Points**

| Item                                                              | Value                      |
|-------------------------------------------------------------------|----------------------------|
| Module Ident Number                                               | 0x00009187                 |
| Details                                                           | NA-9187 PROFINET IO Device |
| Vendor Name                                                       | CREVIS                     |
| Order Number                                                      | NA-9187                    |
| Category                                                          | FnIO Network Adapter       |
| Software Version                                                  | V1.010                     |
| Hardware Version                                                  | V1.02                      |
| Maximal Input Length                                              | 252 Bytes                  |
| Maximal Output Length                                             | 252 Bytes                  |
| Physical Slots                                                    | 032                        |
| Minimal Device Interval                                           | 4 ms                       |
| Based on                                                          | NS9360                     |
| DNS Compliant Name                                                | NA9187-address             |
| Supports Extended Assigment of IP Address                         | No                         |
| Fixed in Slots                                                    | 0                          |
| Instance Field of the Object UUID                                 | 1                          |
| Supports Multiple Write                                           | No                         |
| Requires IOPS/IOCS                                                | Yes                        |
| Requires Engineeringtool<br>which supports at least GSDML Version | V2.0                       |

| CREVIS          | FnIO System | 2009/3/23    |
|-----------------|-------------|--------------|
| Revision: 1.010 | NA-9187     | Page 8 of 19 |

# II.Gonfiguration guide

## 1. Install GSDML file

Copy GSDML file GSDML-V2.0-Crevis-NA9187-yyyymmdd.xml and bitmap file and GSDML\_002A\_NA\_NA9187.bmp to your hard drive in the same directory. (yyyymmdd : year,month,day)

Start STEP 7 HW Config and install the GSDML file.(**Options->Install GSD File...**) Select option for "install GSD files" as "from the directory".

Caution : The bit map file must be in the same folder as the GSDML file.

| Install GSD Files                                                                                                    |                                                                                                    |                                                                                                    | X                           |
|----------------------------------------------------------------------------------------------------|----------------------------------------------------------------------------------------------------|----------------------------------------------------------------------------------------------------|-----------------------------|
| I <u>n</u> stall GSD Files:                                                                                                    | from the directory                                                                                                    | •                                                                                                    |                             |
| D:₩FnIO₩NA9187₩NA9187 GSDML File₩                                                                                                    | 'Rev1_00                                                                                                    |                                                                                                    | Browse                      |
| File<br>GSDML-V2.0-CREVIS-NA9187-20080613;<br>GSDML-V2.0-CREVIS-NA9187-20080714;<br>GSDML-V2.0-CREVIS-NA9187-20080722;<br>GSDML-V2.0-CREVIS-NA9187-20080723;<br>GSDML-V2.0-CREVIS-NA9187-2008025;<br>GSDML-V2.0-CREVIS-NA9187-20081223;<br>GSDML-V2.0-CREVIS-NA9187-20081223;<br>GSDML-V2.0-CREVIS-NA9187-20081223;<br>GSDML-V2.0-CREVIS-NA9187-20081231;<br>GSDML-V2.0-CREVIS-NA9187-2009101; xr<br>gsdml-v2.0-wago-series750_753-2007011<br>GSDML-V2.2-Siemens-DevKit-20080719; | Release           cml         06/13/2008         12:00:00         AM           cml         07/14/2008         12:00:00         AM           cml         07/22/2008         12:00:00         AM           cml         07/22/2008         12:00:00         AM           cml         07/22/2008         12:00:00         AM           cml         08/25/2008         12:00:00         AM           cml         09/01/2008         12:00:00         AM           cml         12/23/2008         12:00:00         AM           cml         12/23/2008         12:00:00         AM           cml         12/23/2008         12:00:00         AM           cml         12/31/2008         12:00:00         AM           cml         12/31/2008         12:00:00         AM           cml         07/12/02007         12:00:00         AM           cml         07/19/2008         12:00:00         AM | Version         Langua           V2,0         English           V2,0         English | ges<br>, German<br>, German |
| Install <u>S</u> how Log                                                                                                    | Select <u>A</u> ll Des                                                                                                    | select All                                                                                                    |                             |
| Close                                                                                                    |                                                                                                    |                                                                                                    | Help                        |

#### "Browse" button

Click the "Browse" button to navigate to the GSDML file. The field below the button displays the GSDML files in this folder with file name, release number , version as well as the languages available the GSDML file.

#### "Install" button

Click the "Install" button to start to install the NA9187 GSDML file.

#### "View Log" button

Click the "View Log" button to display a log of the previous installation procedure. During the installation, STEP 7 creates a log file in which all the files selected for installation are listed along with their statuses. If one or more GSDML files were already available or errors occurred during the installation, this information is listed in the log file.

| CREVIS          | FnIO System | 2009/3/23    |
|-----------------|-------------|--------------|
| Revision: 1.010 | NA-9187     | Page 9 of 19 |

#### After installation of GSDML file

You can then find the NA9187 device in the standard catalog as below picture.

| <u>F</u> ind: |                          |
|---------------|--------------------------|
|               |                          |
| Profile:      | Standard                 |
|               |                          |
|               |                          |
|               |                          |
|               | Additional Field Devices |
|               |                          |
|               | 🔄 // O                   |
|               |                          |
|               | English Adapter          |
|               |                          |
|               | 🖾 🦳 Apalog loput         |
|               | 🖾 🦲 Analog Nutout        |
|               | 🗄 🦲 Communication I/E IO |
|               | E Communication yr 10    |
|               | 🖮 🦲 Digital Autout       |
|               | E Ingital Couplet        |

## 2. Assign the device name

Insert a NA9187 node in your HW config and add the expansion IO modules according to your real configuration. If you double-click the node in HW config, a Properties dialog is appeared. You can set the name of the NA9187 and IP address.

| Properties - NA9187     |                                                                           | ×      |
|-------------------------|---------------------------------------------------------------------------|--------|
| General                 |                                                                           |        |
| Short description:      | NA9187-SW                                                                 |        |
|                         | NA9187 PROFINET IO Device                                                 |        |
| Order No, / Firmware:   | NA9187 / V1.000                                                           |        |
| Family:                 | CREVIS FnIO System                                                        |        |
| <u>D</u> evice name     | NA9187                                                                    | -      |
| GSD file:               | GSDML-V2, 0-CREVIS-NA9187-20081223, xml<br>C <u>h</u> ange Release Number |        |
| _Node / PN IO system    |                                                                           |        |
| De <u>v</u> ice number: | 1 PROFINET-IO-System (100)                                                |        |
| IP address:             | 192, 168, 0, 248 <u>E</u> thernet,                                        |        |
| 🔽 Assign IP address     | via IO controller                                                         |        |
| <u>C</u> omment:        |                                                                           |        |
|                         |                                                                           | ~      |
| 1                       |                                                                           |        |
| ОК                      | Cance                                                                     | I Help |

| CREVIS          | FnIO System | 2009/3/23     |
|-----------------|-------------|---------------|
| Revision: 1.010 | NA-9187     | Page 10 of 19 |

#### Short description

The DNS compatible name "NA9187-SW" from GSDML file will be disaplyed. Here you will find a short description about the NA-9187 device, to the extent that this is available in the GSDML file.("NA9187 PROFINET IO Device")

#### **Order no/Firmware**

The order no and Firmware version from GSDML file will be diaplayed. (This firmware version could be differ from the veriosn of real NA-9187 device)

#### Device Name

#### When the rotrary switch is set to non-zero(1~99) :

If the decimal value of the rotary switch is not zero(0), the name of device will be fixed as "NA9187-xx"(xx:1~99). You must put the fixed device name.

| Value | Description                                                                                                    |
|-------|----------------------------------------------------------------------------------------------------|
| 0     | <ul> <li>Name of station will be read from non-volatile memory.</li> <li>(For example, "Node-1")</li> <li>IP address will be read from non-volatile memory.</li> </ul>                |
| 1~99  | <ul> <li>Name of station will be NA9187-xx.</li> <li>(xx is the decimal value of Rotary Switch . eg."NA9187-1")</li> <li>IP address will be read from non-volatile memory.</li> </ul> |

#### When the rotary switch is set to zero(0) :

If the decimal value of the rotary switch set to zero(0), the device name will be read from non-volatile memory. You should put the same name as the name from non-volatile memory. If you want to read the name in non-volatile memory, please refer to Chapter 3. Editing ethernet nodes.

NA-1987 Devices on an PROFINET subnet must have unique names. The device names must satisfy DNS naming conventions. This means that the following rules must be observed:

- Names are limited to a total of 127 characters (letters, numbers, dashes or dots)
- Any component part (that is, a character string between two dots) of the device name may only be up to 63 characters long.
- Names cannot contain any special characters such as umlauts, parentheses, underscores, forward or backward slashes, empty spaces, etc. The dash is the only special character allowed.
- Names must not begin or end with the "-" or "." characters.
- Names must not have the format n.n.n.n (where n = 0...999).
- The device name must not start with numbers.
- Names must not begin with the character sequence "port-xyz-" (where x,y,z = 0...9).
- If you want to change the IP address in non-volatile memory, please refer to Chapter3. (Editing Ethernet Nodes)

Device names are assigned to PROFINET IO device when the device is being set up and placed in operation for the first time ("commissioned").

The default name is "NA9187-SW" (see "Short Designation").

If several devices of the same type are arranged on the same PROFINET IO system, then STEP 7 automatically adds sequential number to the name from the GSD file. In this case, the second device has the extension "-1", the third one has the extension "-2", etc.

| CREVIS          | FnIO System | 2009/3/23     |
|-----------------|-------------|---------------|
| Revision: 1.010 | NA-9187     | Page 11 of 19 |

#### GSD File

The name of the GSDML file that is being used by STEP 7 to represent IO device and show its properties. If several NA-9187 GSDML files with different versions or releases are available in the STEP 7 data management, then the file with the latest GSDML schema version/release number is used to represent this device in the Hardware Catalog.

Click the "Change release number" button to display a dialog box in which you can access other versions and releases of GSDML files. This allows you to conveniently configure earlier NA-9187 devices or new NA-9187 devices.

#### Nodes on a PROFINET IO system

Device number: the number of the NA-9187 device. You can use SFCs to evaluate the device number in the user program. In addition to the device number, the associated IO system also shown.

IP address: The IP address for the NA-9187 is normally automatically assigned by STEP 7. This address is based on the IP address of the IO controller. This automatically configured IP address is downloaded along with the hardware configuration to the IO controller. The IO controller assigns the IP address to the NA-9187 at startup.

- If the "Assign IP address via IO Controller" check box is selected, then the NA-9187 device receives its IP address at startup of the IO controller, as described above. To change this IP address, click the "Ethernet" button.
- If the "Assign IP address via IO Controller" check box is not selected, then NA-9187 device has to get its IP address from it's nov-volatile memory than the IO controller.
- If you want to change the IP address in non-volatile memory, please refer to Chapter3. (Editing Ethernet Nodes)

| CREVIS          | FnIO System | 2009/3/23     |
|-----------------|-------------|---------------|
| Revision: 1.010 | NA-9187     | Page 12 of 19 |

# 3. Editing Ethernet Nodes(in non-volatile memory)

You can change the device name and IP address in non-volatile memory. To do this, select the "PLC  $\rightarrow$  Ethernet  $\rightarrow$  Edit Ethernet node..." menu command, which starts the dialog below. Please check below condition :

- You must set PG/PC interface to Ethernet card on your PC.
- The NA-9187 devices must be in the same Ethernet subnet as the PG

| Edit Ethernet Node                                  |                                                      |
|-----------------------------------------------------|------------------------------------------------------|
| Ethernet node                                       | Nodes accessible online                              |
| MAC <u>a</u> ddress:                                | Browse                                               |
| Set IP configuration<br>• Use I <u>P</u> parameters |                                                      |
| JP address:<br>Subnet mas <u>k</u> :                | Gateway  C Do not use router  C Use router  Address: |
| C Obtain IP address fro                             | n a DHCP server                                      |
| © Client ID<br>Clie <u>n</u> t ID:                  | C MAC address C De <u>v</u> ice name                 |
| A <u>s</u> sign IP Configura                        | an                                                   |
| Assign device name                                  |                                                      |
| <u>D</u> evice name:                                | Assign Name                                          |
| Reset to factory settings                           | <u>H</u> eset                                        |
| <u>C</u> lose                                       | Help                                                 |

## IP configuration

STEP 1) Find out the MAC addresses of the available devices using the "Browse" button or enter the MAC address (assuming you know it).

| Browse Network -                                | 2 Nodes                                              |                                                       |                                       |                                     | × |
|-------------------------------------------------|------------------------------------------------------|-------------------------------------------------------|---------------------------------------|-------------------------------------|---|
| <u>Start</u><br>Stop<br>I⊽ F <u>a</u> st search | ! IP address<br>192, 168, 0, 248<br>192, 168, 0, 254 | MAC address<br>00-14-F7-00-00-F3<br>00-01-05-02-2A-11 | Device type<br>CREVIS Fn<br>BK Device | Device name<br>na9187-1<br>bk9103-2 |   |
|                                                 | <<br>MAC address:                                    |                                                       | Cancel                                | Holo                                | 2 |

| CREVIS          | FnIO System | 2009/3/23     |
|-----------------|-------------|---------------|
| Revision: 1.010 | NA-9187     | Page 13 of 19 |

- STEP 2) If this is the case, select the module with the known MAC address from the list displayed in the dialog after browsing the network.
- STEP 3) Set the IP configuration; select from the following alternatives:
- Use IP parameters :

If you opened the dialog based on a selected module, the IP address already has the values configured for the module. Otherwise, you must enter the IP address, subnet mask and if applicable the gateway.

Obtain IP address from a DHCP server

If you select this option, the IP address is obtained from a DHCP server. Depending on the selected option, the DHCP server is informed of the MAC address of the CP, the device name, or the client ID that you can enter here. The client ID is a string with a maximum of 63 characters. Only the following characters can be used:a-z, A-Z, 0-9 and - (dash) If you specify here that the DHCP server should obtain the IP address using a device name, you must first assign the device a device name.

STEP 4) Click the "Assign IP Configuration" button.

#### \* "Flash" button

# If you click "Flash" button, you trigger the sending of a DCP flash frame for the selected module. If the NA-9187 receives this frame, MOD and NET leds are flashing Green and Red one and after another.

#### Assigning Device Names

If you configure a NA-1987 as a PROFINET IO device, you can assign the PROFINET IO device name here. The device name must be specified according to DNS conventions; in other words:

- Restricted to a total of 240 characters (letters, digits, dash or period)
- Restrictions regarding parts of the name within the device name; in other words, a string between two periods must not exceed a maximum of 63 characters.
- No special characters such as umlauts (? ?etc.), brackets, underscore, slash, blank etc. The dash is the only permitted special character.
- The device name must not begin or end with the "-" character.
- The device name must not have the structure n.n.n.n (n = 0...999).
- The device name must not begin with the string "port-xyz-" (x, y, z = 0...9).

#### The device name must be unique in the Ethernet subnet (PROFINET IO system).

Click the "Assign Name" button to transfer the device name to the device.

#### Reset to Factory settings

With the "Reset" button, you can reset the NA-9187 to the factory settings. The IP address is then deleted.

- IP address in non-volatile memory will be 0.0.0.0.
- Device name in non-volatile memory will be NULL("").

| CREVIS          | FnIO System | 2009/3/23     |
|-----------------|-------------|---------------|
| Revision: 1.010 | NA-9187     | Page 14 of 19 |

## 4. Parameters, IO cycle time and port options

In HW config, there are several slots for a node.

| (1) NA9187-1 |        |          |              |
|--------------|--------|----------|--------------|
| Slot         |        | Module   | Order Number |
| 0            | Time 1 | NA9187-1 | NA9187       |
| XI           |        | NA9187   |              |
| XIPI         |        | Port 1   |              |
| X1 P2        |        | Port 2   |              |
| 1            |        | ST-2318  | ST-2318      |
| 2            |        | ST-2318  | ST-2318      |
| 3            |        |          |              |
| 4            |        |          |              |

If you double click the specific subslot, you can set the parameters of each NA-9187 subslot.

- Slot 0 => You can set the parameters of NA-9187
- Slot 0 X1 => You can set IO Cycle time
- Slot 0 X1 P1 => You can set the settings for port-001
- Slot 0 X1 P2 => You can set the settings for port-002

#### Parameters for NA-9187 itself

If you double click Slot 0, you can set the parameters of NA-9187.

| neral Addresses Parameters |                                                                                                    |
|----------------------------|----------------------------------------------------------------------------------------------------|
|                            | Value                                                                                                    |
| 🚗 Parameters               |                                                                                                    |
| 🗄 🔄 NA9187 Parameters      | North Contraction (Contraction Contraction |
| Word data format           | MOTOROLA                                                                                                    |
| _ 🗐 Stop action            | Depends on IO's fault action parameters                                                                                                    |
| Beaction on EnBus Error    | Auto Beset                                                                                                    |

| Parameter         | Setting                                    | Description                                  |
|-------------------|--------------------------------------------|----------------------------------------------|
| Word              | MOTOLORA *                                 | Big Endian format(MSB-LSB)                   |
| data type         | INTEL                                      | Little Endian format(LSB-MSB)                |
| Stop              | Clear output image to 0 *                  | All outputs are set to 0.                    |
| action            | Hold last valid output image               | All outputs are remain the last value.       |
|                   | Depends on IO's fault action<br>parameters | Stop the FnBus communication.                |
| Reaction          | Clear input image                          | The input image is clear to 0.               |
| on FnBus<br>error | Hold last image                            | The input image remain the last valid value. |
|                   | Auto reset *                               | NA-9187 perfroms reset.                      |
|                   | Disconnect PROFINET                        | Stop the communication with Controller.      |
| * : Default se    | ettings                                    |                                              |

| CREVIS          | FnIO System | 2009/3/23     |
|-----------------|-------------|---------------|
| Revision: 1.010 | NA-9187     | Page 15 of 19 |

#### IO Cycle

If you double click Slot 0 X1, you can see the IO Cycle Tab. The following can be set:

- "automatic": STEP 7 finds the best solution for the user. The update time is kept as short as possible and as high as necessary, so that no errors or warnings can occur.
- "fixed factor": You can sets the reduction ratio with which the NA-9187 is updated (for example, factor 4 for update every fourth send clock pulse).

| Properties - NA9187 (X1)   |                                | X               |
|----------------------------|--------------------------------|-----------------|
| General Addresses IO Cycle |                                |                 |
| Update Time                |                                |                 |
| Mode:                      | fixed factor                   |                 |
| Update time [ms]:          | Factor 4.000                   | Send clock [ms] |
| -Watchdog Time             |                                |                 |
| Number of accepted update  | e cycles with missing IO data: | 3               |
| Watchdog time [ms]:        |                                | 12,000          |
|                            |                                |                 |
|                            |                                |                 |
|                            |                                |                 |
|                            |                                |                 |
|                            |                                |                 |
|                            |                                |                 |
| ОК                         |                                | Cancel          |

**Update time [ms]** : The update time can only be changed when there are no synchronized PROFINET IO devices in the IO system.

Factor : Reduction ratio.

**<u>Send clock [ms]</u>** : Send clock set in the sync domain.

#### Number of accepted update cycles with missing IO data :

To make adaptations in problem situations, you can change the default number of accepted update cycles with missing IO data (for example during commissioning).

This action will also indirectly change the watchdog time.

In much the same way as in a PROFIBUS system, exceeding the watchdog time will result in an error reaction (the IO device switches its outputs to a safe state).

**Watchdog Time :** The watchdog time is computed as follows:

Product of "Update Time" x "Number of accepted update cycles with missing IO data".

| CREVIS          | FnIO System | 2009/3/23     |
|-----------------|-------------|---------------|
| Revision: 1.010 | NA-9187     | Page 16 of 19 |

#### Port 1 or Port 2 : Topology Tab

If you double click Slot 0 X1 P1 or Slot 0 X1 P2, you can see the properties for port 1 or port 2.

| Properties - NA9187 - Po           | rt 1 (XI PI)                                                              | $\times$ |  |
|------------------------------------|---------------------------------------------------------------------------|----------|--|
| General Addresses Topology Options |                                                                           |          |  |
| Port Interconnection               |                                                                           |          |  |
| Local port:                        | SIMATIC 300 Station WNA9187 WPort 1 (X1 P1)                               |          |  |
| Medium:                            | Local port: Copper Partner port:                                          |          |  |
| Ca <u>b</u> le name:               | Copper                                                                    |          |  |
| Partners                           |                                                                           |          |  |
| <u>P</u> artner port:              | Any partner                                                               |          |  |
| Alternating partner ports:         | Any partner<br>SIMATIC 30D StationWPN-IO (CPU 315-2 PN/DP)WPort 1 (X2 P1) |          |  |
|                                    |                                                                           |          |  |
|                                    |                                                                           |          |  |
|                                    | <                                                                         |          |  |
|                                    | <u>A</u> dd ,,, <u>D</u> elete <u>De</u> tails ,,,                        |          |  |
| Cable Data                         |                                                                           |          |  |
|                                    | Not specified 🔽                                                           |          |  |
| C Signal delay time [µs]:          | 0.00                                                                      |          |  |
|                                    |                                                                           |          |  |
| ОК                                 | Cancel Help                                                               |          |  |

#### Port Interconnection(read only)

You can see the name of the local port.

Copper cable will be diplayed as a medium for the local and partner port

#### **Partners**

The NA-9187 devices can support topology configuration.

You can interconnect NA-9187 devices under "Partner port" when one of below conditions are meet.

- The port is connected to the PROFINET subnet.
- Other PROFINET devices are connected to a port on the subnet.
- The devices support topology configuration(NA-9187 supports this functionality)

Select the required partner port from the "Partner port" drop-down list.

The default setting is "Any partner".

(We recommended the default setting in normal case.)

| CREVIS          | FnIO System | 2009/3/23     |
|-----------------|-------------|---------------|
| Revision: 1.010 | NA-9187     | Page 17 of 19 |

#### Port 1 or Port 2 : Options Tab

| Properties - NA9187 - Port 1 (X1 P1)             |        |      |  |  |
|--------------------------------------------------|--------|------|--|--|
| General Addresses Topology Options               |        |      |  |  |
| Connection-                                      |        |      |  |  |
| Transmission medium / duplex: Automatic settings |        | •    |  |  |
| Disable autonegotiation                          |        |      |  |  |
| Boundaries                                       |        |      |  |  |
| End of sync domain                               |        |      |  |  |
| ☐ End of detection of accessible nodes           |        |      |  |  |
| End of topology discovery                        |        |      |  |  |
|                                                  |        |      |  |  |
|                                                  |        |      |  |  |
|                                                  |        |      |  |  |
|                                                  |        |      |  |  |
|                                                  |        |      |  |  |
|                                                  |        |      |  |  |
|                                                  |        |      |  |  |
|                                                  |        |      |  |  |
| ОК                                               | Cancel | Help |  |  |

#### Transmission medium / duplex

If necessary, you can enter fixed port settings here.By default, "Automatic setting" is already selected. Usually, this setting will provide smooth, problem-free communication. Caution: Ensure that the setting for the local port and the partner port are identical.

• Automatic settings :

Recommended default setting for the port. The transmission settings are automatically "negotiated" with the partner port. "Autonegotiation" is also automatically enabled with this setting.

• TP / ITP 100Mbps full duplex : The effect depends on the setting "Disable auto-negotiation "

#### **Disable autonegotiation check box**

This check box can only be controlled when you have selected a concrete medium( TP/ITP with 100 Mbps full duplex). The check box has no effect with the automatic setting. When the check box is selected, the defined setting of the port is forced, such as required for a quick start of the NA-9187. You need to ensure that the partner port has the same settings.

| CREVIS          | FnIO System | 2009/3/23     |
|-----------------|-------------|---------------|
| Revision: 1.010 | NA-9187     | Page 18 of 19 |

## **5. Regarding Ethernet Switch**

- The NA-9187 sends PROFINET IO RT frames which are marked with a **priority of 6**.
- The NA-9187 supports the **LLDP(Link Layer Discovery Protocol)** protocol which is extended by the PNO according to IEEE 802.1 AB.
- You can use any standard Ethernet switch which supports IEEE 802.3u 100MBps, Full-Duplex ,and autocrossing capability. Autonegotiation is also recommended.
- Optionally with PROFINET and recommendation, you can use a switch with QOS(IEEE 802.1q/p) for prioritization of PROFINET real time frames, SNMP for OSI Layer 1~4 diagnostics and topology detection.
- With the PROFINET IO capable switches, the NA-9187 devices can communicate to the PROFINET controller and send alarms based on the link status or other problems about topology. And you can adds prioritization because the NA-9187 send realtime messages with the priority 6.

| CREVIS          | FnIO System | 2009/3/23     |
|-----------------|-------------|---------------|
| Revision: 1.010 | NA-9187     | Page 19 of 19 |

# III.F/W Upgrade guide

- Turn on the NA-9187
- If you turn on the NA-9187, ftp server is working. This ftp server can be used for FW update purpose only.
- Log in the NA-9187 FTP server with any FTP client utility.
  - FTP host : the IP address of NA-9187
  - Port : 21
  - $\circ \quad \text{User: root}$
  - Password : crevis
- Upload the FW file **image.bin** on the NA-9187 FTP server. The name of FW file must be image.bin.Don't change the name of the FW.
- If the uploading process is finished, disconnect the connection of FTP.
- After a few seconds later, the NA-9187 will reboot by intself. Then the FW is updated succesfully.
- Don't turn off the power before the NA-9187 execute rebooting.